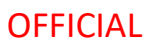

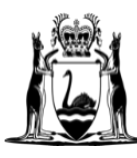

Government of **Western Australia** Department of **Finance** 

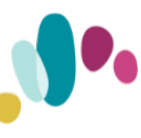

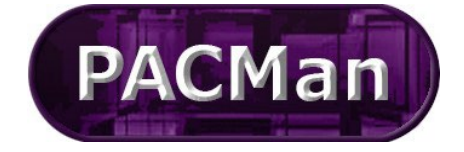

Quick Reference Guide This QRG aligns with the Project Management Framework

# 5.1.1 [CM-SR] Construction Contract – Claim for Final Payment

This process (5.1.1) will be auto created once all tasks on the '4.4.11 Construction Contract Practical Completion' process have been completed.

Completion of this process (5.1.1) will trigger the creation of 5.1.2 Construction Contract Final Payment Claim.

#### **Contract Manager Instructions**

The **5.1.1 Construction Contract Transition - Claim for Final Payment** process can be found on the **Contracts > Contract Dashboard screen.** 

If there is an exception and you are required to create the process manually, please use the following instructions.

- 1. Expand the My Menu in the navigation bar on the left.
- 2. Select Process Templates from the menu.

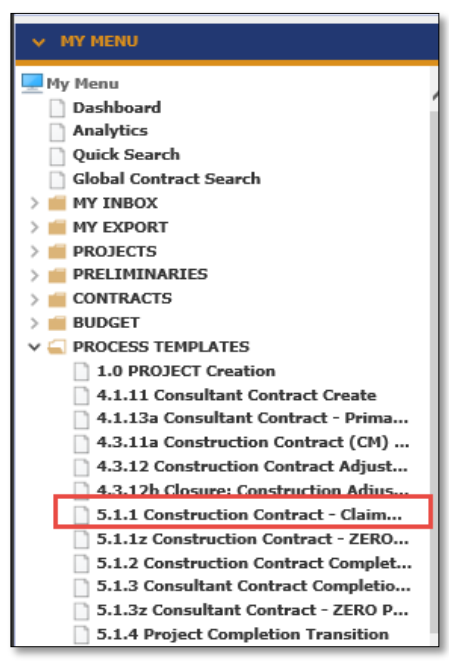

3. Click the select 5.1.1 Construction Contract Transition – Claim for Final Payment

The contract 21589850: Kalamunda PS - New Astro Build MDW is currently selected. Click here to continue using this contract, or select a new contract from the Contract List.

- 4. Click <u>here</u> to continue using this contract.
- 5. Name your Process using the following naming convention:

5.1.1 <Contract No ><Claim XXN> Contractor's Nama

PACMan-Mandatory-Naming-Convention-for-Processes.docx – 413

Note: Business Level (on the process) MUST be left as **Default>Default>Default**.

6. Click Add.

### Supers Rep Instructions

Once this process is available you will receive an email notification to alert you the process has been created. Within the email there will be a link to access the Payment Claim process via PACMan.

To locate and access the process within PACMAN:

1. Expand the **Contracts** menu and select **Contracts List**.

| ✓ CONTRACTS                |
|----------------------------|
| Contracts                  |
| Contracts List             |
| Panel Contract List        |
| QuickContract <sup>™</sup> |
| > CUSTOM FORMS             |
| Enterprise Contract List   |
| Add Contract               |
| View/Edit                  |
| Contract Dashboard         |
| Documents                  |

2. Enter the contract number or name in the Search Text field. Click Search. Click on your contract to select it.

| Contract List         |                       |                   |
|-----------------------|-----------------------|-------------------|
| Search Text: 21588467 | Search Clear          |                   |
| 10 V ( Page: 1 V of 1 |                       |                   |
| Contract Number 🔺     | Contract Title        | Contract Supplier |
| 21588467              | Construction contract | BGC Construction  |

**3.** Access the process via the **Contract Dashboard** screen.

| ✓ CONTRACTS              |
|--------------------------|
| Contracts                |
| Contracts List           |
| Panel Contract List      |
| QuickContract™           |
| > 🛑 CUSTOM FORMS         |
| Enterprise Contract List |
| Add Contract             |
| View/Edit                |
| Contract Dashboard       |
| Documents                |

4. Navigate to the **CONTRACTS > Contract Dashboard** screen and go to the **Linked Processes** Widget. Select your Process from the list of Active Processes displayed.

| Click <u>here</u> to add a new proc                                                   | ess.                                                                                                    |                |            |
|---------------------------------------------------------------------------------------|----------------------------------------------------------------------------------------------------|----------------|------------|
| 20 🗸 📢 🕂 Page: 1 🕯                                                                    | ✔ of 1 → →>                                                                                             | Showing 1 to   | 4 of 4 ite |
| Name                                                                                  | Description                                                                                             | Date Commenced |            |
| 4.3.12 21589850 Adjust<br>001 Kalamunda PS - New<br>Build MDW                         | Supers Rep loads Contractors Adjustment claim in PACMan and gives<br>preliminary approval to the variat | 20/11/2018     | 0%         |
| 4.3.11b (SR) Reviews<br>Contract Details:<br>21589850 Kalamunda PS -<br>New Build MDW | Tasks required to be completed, by the Superintendent's Representa tive, when setting up a new Constr   | 20/11/2018     | 0%         |
| 4.4.11 Contract 21589850<br>Practical Completion                                      | Process for PRACTICAL COMPLETION of a Construction Contract.<br>Completition of this process will crea  | 20/11/2018     | 0%         |
| 5.1.1 Construction<br>Contract - Claim for Final<br>Payment                           | *** Final Payment Claim *** Construction Contract - Claim for FINAL<br>COMPLETION Payment. The Pay      | 26/11/2018     | 0%         |

# Process Task List

| Select a | Task to view or <u>Click here to add a new Task</u> , or <u>Click here to add a new sub p</u> | process.    |                    |                   |          |
|----------|-----------------------------------------------------------------------------------------------|-------------|--------------------|-------------------|----------|
| 44 4     | Page 1 of 1 + ++                                                                              |             |                    |                   |          |
| Sta      | atus Task Name                                                                                | Attachments | Additional<br>Info | Not<br>Applicable | Go<br>To |
| Blo      | cked Contractor lodges Final Payment Claim with Super's Rep (Day 1)                           |             |                    |                   |          |
| Blo      | ocked Supers Rep attests BCTIF Addn Levy Paid                                                 |             |                    |                   |          |
| Blo      | ocked Supers Rep Certifies Assessed Progress Claim (by Day 14)                                |             |                    |                   |          |
| Blo      | ocked SR send payment certificate to Contractor                                               |             |                    |                   |          |
| Blo      | ocked Supers Rep attests to compliant Stat Decs, attaches copies (Day 14+)                    |             |                    |                   |          |
| Blo      | ocked Contract Manager reviews Stat Decs and attestation                                      |             |                    |                   |          |
| Blo      | ocked Contract Manager Checks ALL Insurances are Current                                      |             |                    |                   |          |
| Blo      | ocked Contract Manager updates Final Completion Date (by Day 23)                              |             |                    |                   |          |
| Blo      | ocked Contract Manager Approves Claim for Payment                                             |             |                    |                   |          |
| 44 4     | Page 1 of 1 + ++                                                                              |             |                    |                   |          |

| ractor Lodges Final Payn                                                                                  | nent C           | laim with Super's Rep (Day 1)                                                                                                    |
|----------------------------------------------------------------------------------------------------|------------------|----------------------------------------------------------------------------------------------------|
| Click the 🔿 to enter the                                                                                  | task. `          | You will be taken to the <b>Add Construction Payment</b> screen.                                                                                                    |
| I Add Construction Payment                                                                                |                  |                                                                                                    |
| Add Deserved Claim for a Com                                                                              |                  | Contract.                                                                                                    |
| This is the header information                                                                            | for the          | n Contract.                                                                                                    |
| Note:                                                                                                    | TOT the          | Contra de la contra de la contra de |
| The "Date Claim Received"<br>You MUST attach supportin                                                    | is the<br>g docu | date the claim is received from the contractor.<br>ments to this claim                                                                                                    |
| Detail for the value of the clai                                                                          | m, that          | is the Payment Item is added after this form is completed.                                                                                                    |
| Version: 26-Feb-2016                                                                                      |                  |                                                                                                    |
| Date Claim Received:                                                                                      |                  |                                                                                                    |
| Claim Period From:                                                                                        |                  |                                                                                                    |
| Claim Period To:                                                                                          |                  | 0                                                                                                    |
| Certificate Due Date:                                                                                     |                  | 🗂 🛆 Create Reminder                                                                                                    |
| Payment Due Date:                                                                                         |                  | 1 A Create Reminder                                                                                                    |
| Supplier Ref No:                                                                                          |                  |                                                                                                    |
| Tax Status:                                                                                               | Auto T           | ax 🗸                                                                                                    |
| Reason payment amount<br>different from claimed:                                                          |                  |                                                                                                    |
| Calculations which provide the<br>basis of the claim for the fee                                          |                  |                                                                                                    |
| Copies of receipts or invoices<br>to substantiate disbursement<br>claims (if applicable) are<br>attached: |                  |                                                                                                    |
| Have any matters arisen<br>which affect total fee payable?<br>If yes, details are attached:               |                  |                                                                                                    |
| Attachment:                                                                                               |                  | Attachments                                                                                                    |
|                                                                                                    |                  | no attachment                                                                                                    |
|                                                                                                    | New              | Confidential                                                                                                    |
|                                                                                                    |                  | browse Oproad                                                                                                    |
|                                                                                                    | 0                |                                                                                                    |
|                                                                                                    | Existin          | g                                                                                                    |
|                                                                                                    |                  | Add Close                                                                                                    |
|                                                                                                    | Pr               | rocess Task: Contractor lodges Final Payment Claim with Super's Rep (Day 1)                                                                                                    |
|                                                                                                    |                  | Back Complete & Continue                                                                                                    |
| Vhon completing the Ad                                                                                    | 10               | truction Payment form oncurs you onter the following information                                                                                                    |
|                                                                                                    |                  | the CD event additional in the state you enter the following information.                                                                                                    |
|                                                                                                    | Date             | the SR received the claim)                                                                                                    |
| Claim Period From (IV                                                                                     | lust b           | e provided)                                                                                                    |
| Claim Period To (Mus                                                                                      | t be p           | rovided)                                                                                                    |
| Supplier Reference N                                                                                      | umbe             | <b>r</b> (Builders Reference Number)                                                                                                    |
| Reason Payment Ame                                                                                        | ount D           | Different from Claimed (n/a here, only entered when the claim has been asses                                                                                                    |
| All the relevant check                                                                                    | boxes            | s are ticked                                                                                                    |
| All supporting docum                                                                                      | entat            | ion uploaded                                                                                                    |
| Once you have entere                                                                                      | d this           | information click Add.                                                                                                    |
|                                                                                                    |                  |                                                                                                    |

**3.** Use the Complete & Continue link to navigate back to the process task list and mark this task **complete**.

| Ad         | <u>I Amount Details for the Claim</u>                                                                                                    |
|------------|----------------------------------------------------------------------------------------------------|
| 1.         | Click the 🔿 to enter the task. You will be taken to the Payment Claim screen.                                                                                                    |
| C          | NTRACT FINANCIALS > Payment Claim                                                                                                    |
|            | urrent Contract: 21592880: Inglewood PS - Hodge Collard Preston                                                                                                    |
|            | Payment Number: 1         Invoice: 3           Payment Tax Invoice Date:         Date Claim Received: 14/03/2023           Claim Period From: 14/03/2023         Claim Period To: 14/03/2023           Date: 14/03/2023         Attachment: Click here to View. |
|            | Comment:<br>Process Link: <u>5.1.1 Construction Contract - Claim for Final Payment</u>                                                                                                    |
| <<         | Approved Liq. Damages: \$0.00 Approved Retention: \$0.00<br>View Payment 🖗   Edit Payment   Delete Payment   PBA Settings   Claim Matrix                                                                                                    |
| Г          | ayment Items   Schedule of Rates   Adjustments   Minor Works Orders                                                                                                    |
|            | Payment Import                                                                                                    |
| 2          | ere are no Payment Items for the selected Payment. Click here to add a new Payment Item to the Payment or <u>click here to copy the previous Payment Items</u> to the Payment.                                                                                  |
|            | > Payment Item Filters                                                                                                    |
|            | io records to Display                                                                                                    |
|            | em ID Number Description Related Contract Item Type Account Number <sup>N/A</sup> Quantity Value of Work Total (ex. tax<br>69 = 1 Value of Work Total (ex. tax<br><b>\$0.0</b>                                                                                  |
|            | ayment Approval History List                                                                                                    |
|            | Process Task: Contractor lodges Final Payment Claim with Super's Rep (Day<br>Back Complete & Continu                                                                                                    |
| -          |                                                                                                    |
| <u>?</u> . | Select the hyperlink Click here to add a new Payment Item.                                                                                                    |
| ).         | Account Number (loove this as the default)                                                                                                    |
|            | • Account Number (leave this as the default)                                                                                                    |
|            | • Item ID (number this sequentially)                                                                                                    |
|            | Number (number this sequentially)                                                                                                    |
|            | Description (Enter a description of the payment)                                                                                                    |
|            | Claimed amount (enter the claimed amount)                                                                                                    |
|            | Quantity (this should always be 1)                                                                                                    |
|            | Value of Work (assessed amount)                                                                                                    |
| 1.         | Once you have entered this information click Add.                                                                                                    |
| 5.         | Use the <b>Complete and Continue</b> button to navigate back to the process.                                                                                                    |
| Sui        | ers Rep attests BCITF Addn Levy Paid                                                                                                    |
| Гhi        | is an off-system task, mark as <b>complete</b> to aknowledge and confirm BCITF Addn Levy Paid.                                                                                                    |
|            |                                                                                                    |
| Sup        | er's Rep Certifies Assessed Progress Claim (by Day 14)                                                                                                    |
| Re         | iew the Payment Claim, Preview the Payment Certificate, Save/Certify Payment Claim:                                                                                                    |
| L.         | Click the 🔿 to enter the task.                                                                                                    |
| 2.         | Make any necessary changes.                                                                                                    |
| 3.         | Enter reason Payment Amount is Different from Claimed Amount if applicable.                                                                                                    |
| ŀ.         | Click the <b>Update</b> button to save any changes.                                                                                                    |
| 5.         | Preview the certificate by clicking on the Preview Certificate option.                                                                                                    |
|            | Preview Certificate   Save Certificate                                                                                                    |
| 5.         | A window will pop up to show the certificate. You can save the document locally or print as a reference.                                                                                                    |
| <b>7</b> . | Once you are ready to approve your Payment Claim, click the Save Certificate Option.                                                                                                    |
| 8.         | You will be prompted to click Save again to ensure you want to save the certificate. Once you do this you will r                                                                                                    |
|            | longer be able to make changes as the Payment will be locked.                                                                                                    |

| save Payment                     |                                                   |                            |                                    |
|----------------------------------|---------------------------------------------------|----------------------------|------------------------------------|
| Click <u>here</u> to preview the | e certificate.                                    |                            |                                    |
| You are attempting to S          | ave this Payment. Once a                          | Payment has been saved, it | : can't be altered.                |
|                                  |                                                   |                            | Save Close                         |
|                                  |                                                   |                            |                                    |
| a the <b>Complete and C</b>      | Continue button to pavig                          | ate back to the process    |                                    |
| View the payment sup             | many and cortificate be                           | for saving **Once saved    | it CANNOT be altered **            |
| view the payment sur             |                                                   | Tore saving. Torice saved  | It CANNOT be altered               |
| s Ren Issues Payment             | Certificate to Contracto                          |                            |                                    |
| alutha 📑 ta antan Da             | <u>ecriptute to contracto</u>                     | <u>-</u>                   |                                    |
| ck the <b>relevant</b> no        | yment Claim History sci                           | reen.                      |                                    |
| • Roymont Dotails /Ro            | ment.                                             | oon will opon onsure the ( | Cortificato radio dial is solostad |
| ck View Benort Check             | port view Selection sch<br>the Payment Certificat | e details                  |                                    |
|                                  |                                                   |                            |                                    |
| Payment Details                  |                                                   | Invoice                    | 2                                  |
| Number:                          |                                                   | invoice.                   | 2                                  |
| Payment Tax                      |                                                   | Date Claim                 | 11/08/2016                         |
| Invoice Date:                    |                                                   | Received:                  |                                    |
| Date: 11/                        | 08/2016                                           | Attachment:                | Click here to View                 |
| Comment:                         |                                                   | Project                    | [14003]                            |
| Approved Liq. \$0.0              | 00                                                | Approved                   | \$0.00                             |
| Damages:                         |                                                   | Retention:                 |                                    |
| Notification: This<br>has        | Payment is locked as a C<br>been created.         | Certificate                |                                    |
| Report View Selection            | on                                                |                            |                                    |
|                                  |                                                   |                            |                                    |
| <ul> <li>Certificate</li> </ul>  |                                                   |                            |                                    |
| ○ RCTI                           |                                                   |                            |                                    |
| O Payment Summar                 | У                                                 |                            |                                    |
|                                  |                                                   |                            |                                    |
| View Report                      |                                                   |                            |                                    |
|                                  |                                                   |                            |                                    |
|                                  | Process Tasl                                      | a Supers Rep Certifies As  | sessed Progress Claim (by Day 1    |
|                                  |                                                   |                            | Back Complete & Continue           |
|                                  |                                                   |                            |                                    |
|                                  |                                                   |                            |                                    |
|                                  |                                                   |                            |                                    |

7. Use the *Complete and Continue* button to navigate back to the process.

#### Supers Rep attests to compliant Stat Decs, attaches copies (Day 14+)

Superintendent's Representative attaches copies of Stat Dec(s) and attests to sighting the original signed Stat Dec(s), provided in accordance with time provisions and dated not earlier than the date required in the contract. Request supply for additional documentary evidence is at the discretion of the Superintendent's Representative.

#### 1. Attach Statutory Declaration:

- a) Click the link Click here to add a new Storage Item.
- b) Enter the following details:
  - Title
  - Document Type
  - Date
- c) Use the **Browse** button to locate your document in the Buildings and Contracts folder.
- d) Click **Upload** to attach this in PACMan.
- e) Click **Add** to record the storage item.

| PCTI Agreement     |                                                                                                    | Enter a Titl<br>the docum                                                                                                    | le for<br>nent                                                                                                    |
|--------------------|----------------------------------------------------------------------------------------------------|----------------------------------------------------------------------------------------------------|----------------------------------------------------------------------------------------------------|
|                    |                                                                                                    |                                                                                                    |                                                                                                    |
| RCTI Agreement     |                                                                                                    | •                                                                                                    |                                                                                                    |
| New                | Confidential                                                                                                    | no attachme                                                                                                    | Use Browse to locate the document                                                                                                    |
|                    |                                                                                                    | Browse U                                                                                                    | pload                                                                                                    |
| Existing           | Click Upload<br>document                                                                                             | I to attach the<br>in PACMan                                                                                                    |                                                                                                    |
| Remove Attachm     | ient                                                                                                    |                                                                                                    |                                                                                                    |
| 20/05/2015 🗂       |                                                                                                    |                                                                                                    |                                                                                                    |
|                    |                                                                                                    |                                                                                                    |                                                                                                    |
|                    |                                                                                                    | Add Clos                                                                                                    | se                                                                                                    |
| Click              | Add save the document                                                                                                |                                                                                                    |                                                                                                    |
| recorded by<br>Man |                                                                                                    |                                                                                                    |                                                                                                    |
|                    | RCTI Agreement<br>RCTI Agreement<br>New<br>Existing<br>Remove Attachm<br>20/05/2015 1<br>Click<br>recorded by<br>Man | RCTI Agreement RCTI Agreement Confidential  RCTI Agreement Confidential Click Upload document Click Upload document Click Add save the document Click Add save the document recorded by Man | RCTI Agreement RCTI Agreement RCTI Agreement RCTI Agreement RCTI Agreement RCTI Agreement Confidential Remove Attachment Click Upload to attach the document in PACMan Remove Attachment Click Add save the document Click Add save the document RCTI Agreement Click Add save the document RCTI Agreement RCTI Agreement RCTI Ag |

#### 2. Complete the task:

a) Use the *Complete and Continue* button to navigate back to the process.

#### Contract Manager reviews Stat Decs and attestation

- 1. Click the ➡ to enter the task.
- 2. Select relevant Statutory Declaration document that was uploaded by Super's Rep.
- 3. To view the document, click on the **Open File** icon <sup>(2)</sup>. You will be prompted to open the document in Microsoft Word.
- 4. Ensure declarations are in line with contractual requirements.
- 5. Use the *Complete and Continue* button to navigate back to the process.

#### Contract Manager Checks ALL Insurances are Current.

Check Contract Insurance(s). Pay particular attention to.

- Expiry dates
- Certificates of Insurance
- Insurances Approval Letter Template
- Insurance Management for Contracts in PACMan
- Insurance FAQ

#### To review the Contract Insurances:

1. Click the 📫 to view the **Insurance Screen.** You should now see Insurances recorded for the contract and any insurances recorded against the Party.

| Comment Combrants            | 21 E02880, Tealaurad DC - Madaa Calla                                                                                                    | d Deceter                                                           |                                                                                    |                                                   |                              |                                             |                       |                          |                       |
|------------------------------|----------------------------------------------------------------------------------------------------|---------------------------------------------------------------------|------------------------------------------------------------------------------------|---------------------------------------------------|------------------------------|---------------------------------------------|-----------------------|--------------------------|-----------------------|
| Current Contract:            | 21392880: Inglewood PS - Houge Cona                                                                                                    | ru Preston                                                          |                                                                                    |                                                   |                              |                                             |                       |                          |                       |
| Filter                       |                                                                                                    |                                                                     |                                                                                    |                                                   |                              |                                             |                       |                          |                       |
| itatus: Show All 🗙           |                                                                                                    |                                                                     |                                                                                    |                                                   |                              |                                             |                       |                          |                       |
| Contract Insurance List      | -                                                                                                    |                                                                     |                                                                                    |                                                   |                              |                                             |                       |                          |                       |
| alam is a list of taxons     |                                                                                                    | teret Versberg the shifts                                           |                                                                                    |                                                   |                              | na link kalassika mandifisian asiaking T    |                       |                          |                       |
| selow is a list of insurance | is associated with the currently selected con                                                                                                    | tract. You have the ability                                         | y here to <u>add a new s</u>                                                       | insurance, or you can sele                        | cc an item nom c             | relist below to modify an existing in       | ischarice.            |                          |                       |
| Contract Insurance           | e list                                                                                                    |                                                                     |                                                                                    |                                                   |                              |                                             |                       |                          |                       |
| contract insuranc            |                                                                                                    |                                                                     |                                                                                    |                                                   |                              |                                             |                       |                          |                       |
| Search Text:                 |                                                                                                    | Search                                                              | Clear                                                                              |                                                   |                              |                                             |                       |                          |                       |
|                              |                                                                                                    |                                                                     |                                                                                    |                                                   |                              |                                             |                       |                          |                       |
| 10 🗸 🕂 🕂 Page:               | ✔ of 0 > >> 20 📰 🕿                                                                                                    |                                                                     |                                                                                    |                                                   |                              |                                             |                       |                          |                       |
|                              | Incurer                                                                                                    |                                                                     | Dolicy Nu                                                                          | mhor                                              | Delicy Value                 | Commonsoment Date Status                    |                       | Evoiry Data Evidence     | ad Paqui              |
| insurance rype               | 1150ref                                                                                                    |                                                                     | roney nu                                                                           |                                                   | roney value                  | commencement butter bluttes                 |                       | expiry bate endene       | co nego               |
| Iter                         |                                                                                                    |                                                                     |                                                                                    |                                                   |                              |                                             |                       |                          |                       |
| No record found.<br>"ilter   | s associated with the currently selected Part                                                                                                    | ty. <u>Click here to go to the</u>                                  | Party Insurances scr<br>Clear                                                      | <u></u>                                           |                              |                                             |                       |                          |                       |
| No record found.             | is associated with the currently selected Part                                                                                                    | ty. <u>Click here to go to the</u>                                  | Party Insurances acr                                                               | ten.                                              |                              |                                             |                       | Show                     | ing 1 to 7 of 7 items |
| No record found.             | s associated with the currently selected Part<br>ist<br>I♥ of1 >>>> ⊕ □ ₹<br>Insurer                                                                          | ty- Click here to go to the<br>Search                               | Party Insurances scr<br>Clear<br>Policy Value                                      | commencement Date                                 | Status                       | Expiry Date                                 | Evidenced             | Show<br>Approval Pending | ing 1 to 7 of 7 items |
| No record found.             | s associated with the currently selected Part<br>ist<br>I ♥ of 1 ▷ ▷ ▷ ② □ 至<br>Insurer<br>AAI Limited trading as Vero Insurance                              | Policy Number<br>095UN002665/04                                     | Party Insurances sor<br>Clear<br>Policy Value<br>\$10,000,000.00                   | 250-<br>Commencement Data<br>15/03/2021 &         | <b>Status</b><br>Expired     | Expiry Date<br>15/03/2022 &                 | Evidenced<br>No       | Show<br>Approval Pending | ing 1 to 7 of 7 items |
| No record found.             | es associated with the currently selected Part<br>iSt<br>I ▼ of 1 → →→ ② □ 毫<br>Insurer<br>AA1 Limited trading as Vero Insurance<br>Barkley Insurance Company | y. Click here to go to the<br>Search<br>OpSUN002665/04<br>OPK-53987 | Party Insurances acr<br>Clear<br>Policy Value<br>\$10,00,000,00<br>\$20,000,000,00 | Commencement Data<br>15/03/2021 ▲<br>13/07/2021 ▲ | Status<br>Expired<br>Expired | Expiry Date<br>15/03/2022 ↓<br>13/07/2022 ↓ | Evidenced<br>No<br>No | Show<br>Approval Pending | ing 1 to 7 of 7 items |

Use the *Complete and Continue* button to navigate back to the process.

#### Contract Manager Updates Final Completion Date (By Day 23)

- 1. Click the 📫 to view the **Key Dates** Screen.
- 2. Check the Actual Final Completion Date is correct.

| Actual Practical Completion Date:    | 23/08/2018 🗇 | A Edit or De-actival         | te Reminder  |                                         |
|--------------------------------------|--------------|------------------------------|--------------|-----------------------------------------|
| Defects Liability Period:            | 0 years      | 12 months                    | 0 weeks      | Odays                                   |
| Actual Final Completion Date:        | 23/08/2019 📣 | Edit or De-activate R        | eminder      |                                         |
| Final Certificate Date:              |              | Create Reminder              |              |                                         |
| Report on Contractor Performance:    | 0            |                              |              |                                         |
| Report on Consultant:                |              |                              |              |                                         |
| Contract Completion Report Due:      | 11/08/2016 🗂 | A Create Reminder            |              |                                         |
| Contract Completion Report Received: |              |                              |              |                                         |
| Debrief Required:                    |              |                              |              |                                         |
| Debrief Date:                        |              |                              |              |                                         |
| N/A 99:                              |              | \$0.00                       |              |                                         |
|                                      | Proce        | ess Task: <i>Contract Ma</i> | nager update | Apply Class Final Completion Date (by D |

#### Contract Manager Approves Claim for Payment

Making this task as complete means the Contract Manager has.

• Confirmed the payment has been approved by the Superintendent's Representative

Confirmed the payment is in accordance with the Buildings and Contracts contract conditions and attests this claim can now be paid.

This should be done by day 10 to facilitate payment by Day 20.

\*\* Note: You MUST NOT remove the Completed Tick on this Task, or it will NOT BE PAID \*\*

### **Process Auto Creation**

Upon completion of this process PACMan will auto-create the 5.1.2 Construction Contract Completion Process.

# **Additional Information**

**<u>PACMan checks every night for payments claims,</u>** details of which are recorded in a file and sent to the Financial system for payment.

There are 3 Hooks that must be met in order for this payment claim to be included in the overnight file:

- 1. The Payment Claim was loaded via the correct process.
- 2. The Payment Certificate has been saved.
- 3. The process is marked as complete by the Contract Manager

All Finance staff are to follow their team's best practice guidelines for project and contract management.

This document is a part of the PACMan Policy and Procedures framework (PACMan Policy and Procedures).

Please ensure you understand and comply with any obligations arising from Finance's Delegation and Authorisation Framework and the Western Australian Procurement Rules.